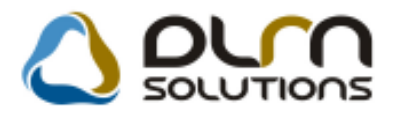

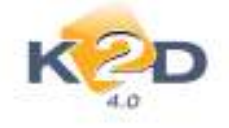

# HÍRLEVÉL HASZNÁLATI ÚTMUTATÓ

## TARTALOMJEGYZÉK

| 1.   | PÉNZÜGY – KÖNYVELÉS                              |  |
|------|--------------------------------------------------|--|
| 1.1. | . Tárgyi eszköz                                  |  |
| 1.2. | . Főkönvv                                        |  |
| 2.   | SZERVÍZ                                          |  |
| 2.1. | . Munkalap                                       |  |
| 3.   | ALKATRÉSZKERESKEDELEM                            |  |
| 3.1. | . Vevői alkatrész rendelés/Alkatrész értékesítés |  |
| 3.2. | . Kitárolás                                      |  |
| 4.   | GÉPJÁRMŰKERESKEDELEM                             |  |
| 4.1. | Új gépjármű értékesítés                          |  |
| 4.2. | Új gépjármű beszerzés                            |  |
| 4.3. | . Használt gépjármű értékesítés                  |  |
| 5.   | FELADATKEZELÉS                                   |  |
| 5.1. | . CRM                                            |  |
| 6.   | JELENTÉSEK                                       |  |
| 6.1. | Új gépjármű jelentések                           |  |
| 6.2. | . Vezetői jelentések/Kedvezmények-akciók         |  |
| 6.3. | Számlajelentések                                 |  |
| 7.   | TÖRZSEK                                          |  |
| 7.1. | . Gépjármű törzs                                 |  |
| 7.2. | Partner karbantartó                              |  |
| 8.   | NISSAN MÁRKAKERESKEDÉSEKET ÉRINTŐ VÁLTOZÁSOK     |  |
| 8.1. | Szervizjelentések                                |  |
| 9.   | HONDA MÁRKAKERESKEDÉSEKET ÉRINTŐ VÁLTOZÁSOK      |  |
| 9.1. | . Gyári alkatrész betárolás                      |  |
| 9.2. | . Készletfinanszírozás                           |  |

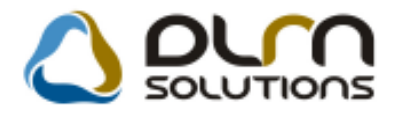

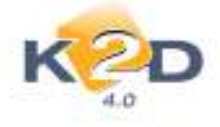

## 1. PÉNZÜGY – KÖNYVELÉS

### 1.1. Tárgyi eszköz

#### • Egy GENI számla több tárgyi eszközhöz

"**Tárgyi eszköz**" modul "**Adatok módosítása**" ablak "**Beszerzés**" fülén tárgyi eszköz felvitelekor egy felrögzített bejövő (GENI) számla több eszközhöz is hozzárendelhető.

A "Számla kiválasztása" ablakon azok a számlák, amelyek már egy másik eszközhöz hozzárendelésre kerültek, piros színnel vannak megjelölve.

| Szamia kivali          | asztása     |                   |          |         |                        |                        | X            |
|------------------------|-------------|-------------------|----------|---------|------------------------|------------------------|--------------|
| ĸ                      | D           | Kereső maszk      | ĺ        |         | 1                      |                        |              |
| Számlaszán             | Sz. sorszám | Bankszámlaszám    | / 1      | Partner | Partner neve           | Megjegyzés 1.          | Fizetési m ^ |
| 2004/00001             | 14492611    | 10900042-0000000  | 5-008310 | 4675    | TESZTPARTNER-4675      | JEL-965 KGFB 0603-0930 | Átutalás     |
| 2004/00002             | 8040195     | 12001008-0013435  | 3-001000 | 3       | TESZTPARTNER-3         | tesztautó matrica      | Átutalás     |
| 2004/00003             | 2041382     | 12001008-0013435  | 3-001000 | 3       | TESZTPARTNER-3         |                        | Átutalás     |
| 2004/00004             | 20401412    | 12001008-0013435: | 3-001000 | 3       | TESZTPARTNER-3         |                        | Átutalás     |
| 2004/00005             | 2719056     |                   |          | 4673    | TESZTPARTNER-4673      | ALKATRÉSZ              | Készpénz     |
| 2004/00007             | 1401251/3   | -                 |          | 4673    | TESZTPARTNER-4673      | ALKATRÉSZ              | Készpénz     |
| 2004/00008             | A432010146  | -                 |          | 4673    | TESZTPARTNER-4673      | BENZIN                 | Készpénz     |
| 2004/00023             | CSEKK       | -                 |          | 4673    | TESZTPARTNER-4673      | VIZSGADİJ              | Készpénz 👻   |
| 4                      | m           |                   |          |         |                        |                        | Þ.           |
|                        |             |                   |          |         |                        |                        |              |
| . Cikkező              |             |                   |          |         |                        | Marco Correction       | Numb Guddh   |
| 50 L. J.R. B. S. Z. C. |             | IDOVOTOR          |          |         | Equendar Endodim odu b | A DIAL DIAL STAT MAN   |              |
|                        | in weg      | Inevezés          |          |         | Egysegar Engedm. egy M | lenny. Mee. Stat. kod  | Netto ertek  |
|                        | m meç       | Inevezés          |          |         | Egysegar Engedm. egy M | lenny. Mee. Stat. Koo  | Netto ertek  |
|                        | m meč       | jnevezės          |          |         | Egysegar Engedm. egy M | lenny. Mee. Stat. Kod  | Νεπο επεκ    |
|                        | m met       | jnevezės          |          |         | Egysegar Engedm. egy M | lenny. Mee. Stat. Koo  | Netto ertek  |
|                        | m wet       | inevezės          |          |         | cgysegar cngedm, egy M | lenny. Mee. Stat. Koo  | Νεπο επεκ    |
|                        | m wet       | nevezés           |          |         | cgysegar cngedm, egy M | ienny. Mee. Stat. Koo  | Νεπο επεκ    |
|                        | m we        | nevezés           |          |         | cgysegar cngedm, egy M | ienny. Mee. Stat. Koo  | Netto enek   |
|                        | ini Mies    | inevezės          |          |         | cgysegar cngedm, egy M | ienny. Mee. Stat. Koo  | Netto enek   |
| •                      | ini inies   | mevezés           |          |         | cgysegar cngedm, egy M | ienny. Mee. Stat. Koo  | Netto enek   |
| ·                      |             | mevezės<br>m      |          |         | 5/13753                | ienny. Mee. Stat. Koo  | NO OK        |

A számla kiválasztásakor a rendszer figyelmeztetést is küld erről.

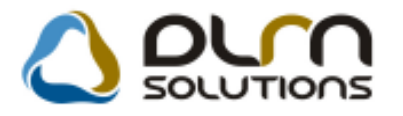

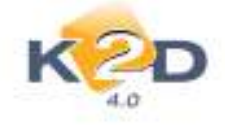

| FIGYELEM | 8                                                                                      |
|----------|----------------------------------------------------------------------------------------|
| ?        | Ez a számla már fel lett használva másik tárgyi eszközhöz!<br>Kívánja mégis folytatni? |
|          | Yes No                                                                                 |

*Igen*, válasz esetén a rendszer beemeli a bejövő számlát a megfelelő "Bejövő számla" mezőbe.

## 1.2. Főkönyv

#### • Mérleg, eredménykimutatás főkönyvi szám szintű bontása

"Főkönyv" modul *Riportok/Mérleg* és *Riportok/Eredménykimutatás* menüpontjából indítható "Mérleg" és "Eredménykimutatás" riportok sorainak tartalma megjeleníthető főkönyvi szám szintű bontásban.

"A riport paramétereinek beállítása" ablak jobb szélén pipálással választható ki, mely mérleg illetve eredménykimutatás sorok tartalmát szeretnénk látni főkönyvi szám szinten.

| E Ripor         | t parami              | étereinek beiliktása (Mérleg)            | l                                |              |               |                                |                                                                                                    |
|-----------------|-----------------------|------------------------------------------|----------------------------------|--------------|---------------|--------------------------------|----------------------------------------------------------------------------------------------------|
|                 | ĸ                     | D                                        |                                  |              |               |                                | <b>E Ø</b>                                                                                                    |
|                 | Rip                   | ort ESZKÖZÖK (AKTIVÁK                    | 3                                |              |               |                                | CI SZKÓZOK (AKTÍVÁK)                                                                                                    |
| Dátu<br>Besz, I | im inter<br>kész. di  | rv. 2005 01 01 🚽 200<br>at. 2010 03 05 🗣 | 5 12 31 💽                        |              | Koni          | Előző év                       | O A Berleichsteit Exchizati     O A Berleichsteit Exchizati     O A Derbeichsteit Exchizati     O A Derbeichszervezen altival ártáke                                                                                      |
| Látra           | rh. dàtu<br>treh. fel | im 2010.03.05 14:26<br>Ih. dmsdba        | Kezdő sor<br>Fksz. ellen         | szám 1 🔅     | Érték 1<br>V  | 1000 Ft-ban 🔮<br>(an tizedes 🗌 | 2. Kinértel tejesztés altövél ártába     2. Vagyors ártáltá jogok     2. Vagyors ártáltá jogok     4. Szellező termálask                                                                                                  |
| 6               | 4                     | y<br>E                                   | fisz. részletez<br>8 egyeslegnél | uina<br>Is   | 3.            | NO OK                          | - 2. 5. Content vorge voger men<br>- 2. 5. bronnetning gevens med att dilargen<br>- 2. 7. bronnetning geven ärhöftnetyenbösse<br># 20. 8. Tärgyd enzözzök<br># 20. 8. Erfektandet perzügyd enzözök<br>2. 7. Frankensterke |
| SOULA           | ne Kort               | Begnevestes                              | 1                                | 0000-01 00   | al events a   | argety -                       | B 2 C Aldy Sibel athitarslassk                                                                                                    |
| 49              | 04                    | P642652A020A                             |                                  | 15-563,M     | ,00           | 89 533 M                       | ESZNÖZÖK ÖSSZESEN                                                                                                    |
| 50              |                       | Penotar, caakkali                        |                                  | 15-563,88    | ,00           | 3 910,00                       |                                                                                                    |
| 91              | El                    | Barkzetőtek                              |                                  | .04          | .00           | 55.015,00                      |                                                                                                    |
| 52              | C.                    | Aktiv időbelt elhatárolas                | DÍK.                             | 1 585,00     | 00            | 6 502 66                       |                                                                                                    |
| 53 F            | 1                     | beydreek aldie köben erkal               | bruibsis                         | 10.          | .00.          | 8.642,94                       |                                                                                                    |
| 24              |                       | Költségek, rátordítások akti             | v scholavil e it address         | 1 588,00     | ,00           | ,86,                           |                                                                                                    |
| 65              |                       | Halasztatt ráfordílásus                  |                                  | .00          | .00           |                                | 1                                                                                                    |
| 25              |                       | ESZKÖZÖK ÖSSZESEN                        |                                  | 160 (553 00) | ,00           | -2 367 024 88 +                |                                                                                                    |
| F04, 61         | av Fök d              | tim                                      |                                  | B020 0+      | pő éstek) a 1 | a gifte                        |                                                                                                    |
| 2011            | eevr                  | TELEK AKTIV OVRELIEURATAI                | IOLASA                           |              |               | 6312-0                         |                                                                                                    |
| 29/12           | KOLTS                 | SÉGEK AKTÍV IDŐBELI ELHATÁ               | ROLÁSA                           | 00           | .00           | 210,41                         |                                                                                                    |
|                 |                       |                                          |                                  |              |               |                                |                                                                                                    |
| Tâmuă           |                       |                                          |                                  |              |               |                                |                                                                                                    |
| - may at        | 28                    |                                          |                                  |              |               |                                |                                                                                                    |

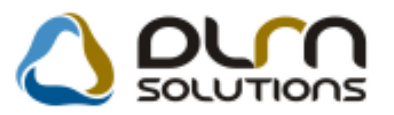

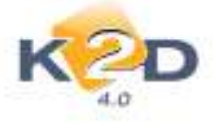

A jelöléseket követően az OK gomb megnyomását követően a képernyő alsó részén látható a kijelölt sor főkönyvi szám bontása.

| Dátum interv. 200<br>Besz. kész. dét. 2010<br>Létreh. dátum 2010 | 5.01.01 • 2005.12.31<br>0.03.05 •<br>1.03.05 • | •                                                                                                    | 100              | Előző év                                                                                                    | 😑 🗹 🐧 A. Befektetett Eszközök                                                                                                    |
|------------------------------------------------------------------|------------------------------------------------|----------------------------------------------------------------------------------------------------|------------------|----------------------------------------------------------------------------------------------------|----------------------------------------------------------------------------------------------------|
| Sesz. kesz. dat. 201<br>Létreh. datum 201                        | 0.03.05 -                                      |                                                                                                    | Margarian Street | A COLORADO AND A COLORADO AND A | 🖶 🖂 1. immateriblis ja vali                                                                                                    |
| Létreh. datum 2010                                               | 1.03.05 114-26 Kurd                            | the second second second second second second second second second second second second second second second se | Nonar            | et osszeg 😪                                                                                                    | 1. Alapkás-átszervezés aktivát értér                                                                                                    |
|                                                                  | 100.00 11420 14020                             | 6 sorszám 1                                                                                                    | Érték 10         | 00 Ft-ban 😨                                                                                                    | -izi 2 Kisértes fejesztés aktivát értéke<br>-izi 3 Vagyoni értékő jegek                                                                                                    |
| CROWN, NEW, 1775                                                 | IIII PRAC                                      |                                                                                                    | \$zt             | ornó tr. is                                                                                                    | - Id. 4. Szeleniternékek<br>- Id. 5. Úzes ragy obgérték                                                                                                    |
| 28                                                               | V Akst. rés<br>D ogyani                        | aletezés<br>ognél is                                                                                            |                  | NO OK                                                                                                    | C Innotarials privile deterrety escores     C Innotarials privile deterrety escores     C Innotarials     C Innotarials     C Innotar |
| cen Lapid Kost Mag                                               | NEWSELE:                                       | Előző ev Dűs                                                                                                    | C SYNHIN TO      |                                                                                                    | B bd C. Aktiv köbel stratarolésok                                                                                                    |
| CELET AND PAGE                                                   | tir ceeleel                                    | 15 263,00                                                                                                    |                  | 3915.00                                                                                                    | and Entrances appenden                                                                                                    |
| No. Nari                                                         | chatta kak                                     | 00                                                                                                    |                  | 55 6 15.00                                                                                                    |                                                                                                    |
| ZITC MAD                                                         | v klóbeli elbatárplások                        | 1 588.00                                                                                                    |                  | 6.562.00                                                                                                    |                                                                                                    |
| 5 Cen                                                            | field any distant shakaratasa                  | 100                                                                                                    |                  | 15 263 00                                                                                                    |                                                                                                    |
| A Kite                                                           | loges, raforaliónos asso elleri en             | vatarel t 588.00                                                                                                | .84              | .00                                                                                                    |                                                                                                    |
| 15 Diala                                                         | a ztott rá řerditánok                          | ,00                                                                                                    | .00              |                                                                                                    |                                                                                                    |
| 1 (ESZ)                                                          | KÖZÖN ÖBSZESEN                                 | 160 689.00                                                                                                    | . poj -          | 2 367 424,00 +                                                                                                    |                                                                                                    |
| ök, szán fők, szám                                               |                                                | Doot av this                                                                                                    | n expekt n Tá    | ngyiny                                                                                                    |                                                                                                    |
| PARTY INC. INC. AND ADDRESS INC. ADD                             | CTV ED98LI ELHATAROLASA                        | 19 No. 19                                                                                                    | .00              | 8,2352,42                                                                                                    |                                                                                                    |

A ikonra kattintás követően megjelenő riporton szintén megjelenítésre kerül a kiválasztott sorok főkönyvi szám tartalma.

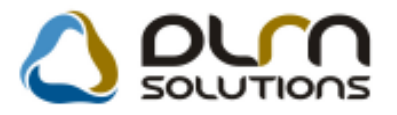

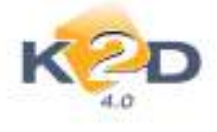

| A" MÉ        | RLEG ESZKÖZÖK (AKTÍVÁK)                         | 2005. december 31. |                                | adatok E Ft-bar |
|--------------|-------------------------------------------------|--------------------|--------------------------------|-----------------|
| Sor-<br>szám | A tétel megnevezése                             | E lőző év          | E lőző év (ek)<br>mód osításai | Tárgyév         |
| a            | b                                               | c                  | d                              | e               |
| 1            | A. Befektetett Eszközök                         | 37 168             | 0                              | -2 574 906      |
| 2            | I. Immateriális javak                           | 2 228              | 0                              | -2 626 619      |
| 3            | Alapítás-átszervezés aktivált értéke            | 0                  | 0                              | -2 628 958      |
|              | 311 BELFÖLDI VEVŐK                              | 0                  | 0                              | 20 52           |
| 4            | Kísérleti fejlesztés aktivált értéke            | 0                  | 0                              | (               |
| 5            | Vagyoni értékű jogok                            | 2 228              | 0                              | 2 339           |
|              | 113 VAGYONI ÉRTÉKŰ JOGOK                        | 0                  | 0                              | 2 33            |
| 6            | Szellemi termékek                               | 0                  | 0                              | (               |
| 7            | Üzleti vagy cégérték                            | 0                  | 0                              | (               |
| 8            | Immateriális javakra adott előlegek             | 0                  | 0                              | (               |
| 9            | Im materiális javak értékhelyesbítése           | 0                  | 0                              | (               |
| 10           | II. Tárgyi eszközök                             | 34 390             | 0                              | 51 71.          |
| 11           | Ingatlanok és a kapcsolódó vagvoni értékű jogok | 0                  | 0                              | 21 34           |
|              | 124 EGYÉB ÉPÍTMÉNYEK                            | 0                  | 0                              | 25 19           |
|              | 129 INGATLANOK TERV.SZ.ÉCS.                     | 0                  | 0                              | -3 85           |
| 12           | Műszaki berendezések, gépek, járművek           | 31 328             | 0                              | 8 91            |
|              | 131 MÜSZAKI BEREND., GÉPEK, JÁRMŰVEK            | 0                  | 0                              | 16 00           |
|              | 139 MÜSZAKI BER. TERV.SZ.ÉCS.                   | 0                  | 0                              | -7 08           |
| 13           | Egyéb berendezések, felszerelések, járművek     | 2 064              | 0                              | 20 71           |
|              | 141 ÜZEMI GÉPEK, BER., JÁRMŰVEK                 | 0                  | 0                              | 14              |
|              | 142 EGYÉB JÁRMŰVEK                              | 0                  | 0                              | 7 81            |
|              | 143 IRODAI BER., FELSZERELÉSEK                  | 0                  | 0                              | 8 05            |
|              | 144 KISÉRTÉKŰ BER., FELSZERELÉSEK               | 0                  | 0                              | 4 70            |
| 14           | l en yeszallatok                                | U                  | U                              |                 |
| 15           | Beruházások, felújítások                        | 998                | 0                              | 7.              |

Amennyiben a funkcióra már nincs szükség, akkor az ablak jobb szélén a pipákat ki kell venni, majd OK-t követően újra megjelenik a mérleg vagy eredménykimutatás riport már a főkönyvi szám bontás nélkül.

| E Root parame                                                                                                    | taronek besilitasa (Médeg)                                                                                                    |                                          |                   |                                                 |                                                                      |
|----------------------------------------------------------------------------------------------------|----------------------------------------------------------------------------------------------------|------------------------------------------|-------------------|-------------------------------------------------|----------------------------------------------------------------------|
| N                                                                                                    |                                                                                                    |                                          |                   |                                                 |                                                                      |
| Ripo                                                                                                    | art ESZKÖZÖK (AKTÍVÁK)                                                                                                    |                                          |                   |                                                 | SZKOZIK (AKTVAK)                                                     |
| Dátum inter                                                                                                    | nv. 2005.01.01 - 2005.12.31 -                                                                                                    |                                          |                   | Előző ev                                        | EI-DR) L trenstertide jevak                                          |
| Besz. kész. di                                                                                                    | at. 2010.03.05 •                                                                                                    |                                          | Konl              | irét összeg 🗵                                   | - 3 1. Alapítás-átszervezés aktivát ártá                             |
| Létreh, dátu<br>Létreh, fel                                                                                                    | m 2010.03.05 14.25 Kezdő so<br>h. dmedba Fksz. eller                                                                                                    | szám † 👘                                 | Émáik 1<br>V      | 1000 Fr-ban 📝<br>/an tizedes 📄                  | 2 Kinörist fejenztim attnät árlike                                   |
|                                                                                                    |                                                                                                    |                                          | 5                 | ztornó tr. is 🛅                                 | - 3 Uztet negy cégérték<br>- 3 6 Vertetertéle jevelre adott effiegek |
|                                                                                                    |                                                                                                    |                                          |                   | NO OK                                           | <ul> <li>T. twindurida javak értéktetyezőbés</li></ul>               |
| Son Lapd Sod                                                                                                    | Megnevezes.                                                                                                    | Dőző év Dő                               | d extent o        | degrobe +                                       | III C Althe editest all attentions                                   |
| 1                                                                                                    | Belekostett Esziközők                                                                                                    | 37 166.00                                |                   | -2 574 986,00                                   | SZERCZÓK ÓSSZESEN                                                    |
| \$1E 1.                                                                                                    | /events/site/avak                                                                                                    | 2 328,00                                 | .00               | -3 626 8 19,00 -                                | 1 S.                                                                 |
| (E)]                                                                                                    | Alopitás-álszervezés aktivát értéke                                                                                                    | .00                                      | .00               | -2 628 958.00                                   |                                                                      |
| 4 101                                                                                                    | Kinariet fejenztin attivat ertike                                                                                                    | .00                                      | ;26               | ,00                                             |                                                                      |
| \$1E1                                                                                                    | Magyoni értékű jogok                                                                                                    | 2 228,00                                 | .00               | 2 338.00                                        |                                                                      |
| 6 E.                                                                                                    | Szallemi termekek                                                                                                    | 00,                                      |                   | 00                                              |                                                                      |
| 7 23                                                                                                    | Uzirti vagy obgörték                                                                                                    | .00                                      | .00               | ,00                                             |                                                                      |
| and the second second se | Premateriëlis jeveline adott elbiegeé                                                                                                    | .00                                      |                   | .00                                             |                                                                      |
| E E                                                                                                    |                                                                                                    | 00                                       |                   | .00                                             |                                                                      |
| 9 21                                                                                                    | Inmateriälis javak értékholyosültése                                                                                                    |                                          |                   |                                                 |                                                                      |
| 9 21<br>10 21 A                                                                                                    | Inmoteriälis javak értékholyosbítése<br>7árgyi azzközök                                                                                                    | 34 399,00                                | .00               | 51 7 13,00                                      |                                                                      |
| 0 []  <br>0 []  <br>10 [] Λ.                                                                                                    | Inmoteriälis javak értékhetyesültése<br>7árgyi azaközök<br>Ingatarisk és a keposolódó vagyusi értékű ji                                                                                           | 34 396,00                                | ,00<br>,90        | 51 713,00 21 347,00                             |                                                                      |
| 9 2 1<br>9 2 1<br>12 2 1<br>12 2 1<br>12 2 1                                                                                                    | Inmoteriälis jovak örtäktiotyosoittese<br>7 ärgyv assokosok<br>Ingotamsk és a kaposolódó vagyani örtäkü ja<br>Itlüssaki berendezések, gépek, járművek                                             | 34 396,00<br>.00<br>31 328,00            | 96,<br>98,<br>96, | 51 713,00<br>21 347,00<br>8 917,00              |                                                                      |
| й ()<br>9 ()<br>15 ()<br>17 ()<br>17 ()<br>12 ()<br>12 ()<br>13 ()                                                                                                    | Immoterialis jovok értékhelyestülése<br>Tárgyi azokozok<br>Ingólanisk és a kaposolódó vagyami értékű ji<br>Pillúszaii benendezősek, gépek, járművel<br>Egyéb berendezősek, tolszonekbek, járművel | 34 396,00<br>00<br>31 328,00<br>2 864,00 | ,84<br>,84<br>,84 | 51 713,00<br>21 347,00<br>8 917,00<br>20 712,00 |                                                                      |

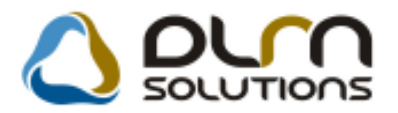

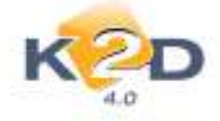

#### • Főkönyvi karton lehívása gépjárművenkénti lapdobással

*Riportok/Főkönyvi karton* menüpontból lehívható "*Főkönyvi karton*" riport lehívható adott főkönyvi számokra gépjárművenként, lapdobással.

A gépjárművenkénti lehíváshoz a "Gépj.csop" jelölést kell elvégezni.

A gépjárművenkénti lapdobás funkcióhoz pedig a fentiek mellé a "Gj.után lapdobás" jelölést kell megtenni.

| KZD                                                                                                    | Főkönyvi szán<br>✓                                             | Összesítések<br>n Gyűjtő Számlao                                                                                                    | sztály                                                                                                    |                                                                                                    |
|----------------------------------------------------------------------------------------------------|----------------------------------------------------------------|----------------------------------------------------------------------------------------------------|----------------------------------------------------------------------------------------------------|----------------------------------------------------------------------------------------------------|
| Kezdő dátum 2009.01.0<br>Kezdő f. sz. 0<br>Szintek száma 1 😓                                                                                                    | Végdátum 2009.12.<br>Záró f. sz. 9999999<br>Rendezettség Dátum | 31 ▼     Csak nyitók       999 ▼     Záró tr. is       ▼     Átvezet. tr. is                                                                                                    | ldei nyitó ☑<br>Előző évi záró □<br>Sztornózott is □                                                                                                    |                                                                                                    |
| Manuális V Lapdob<br>Gépi V Lapdob                                                                                                    | bás fksz. után 🗌<br>bás szo. után 📄 0 e                        | Gépj. csop. ☑<br>gyen. partner ☑                                                                                                    | Partner csop.                                                                                                    | <u>L</u>                                                                                                    |
| Szüres         Kezdő dím.           I         0           III         0           III         0                                                                                                    | ZZZZZZZZZZ           ZZZZZZZZZZZ           ZZZZZZZZZZZZ        | Ossz. ell. számla 📄<br>Kapcs. fksz. 🗹<br>Fizetés módja –<br>Bővített megj. 📄 Ös                                                                                                    | sz. pont. is Kellenek ▼                                                                                                    | Excelbe ment                                                                                                    |
| Charles and Charles and Charle | (1775-171) - 18                                                | and the second second sec | provide a second second s | 100 million (100 million (100 m |
| Fksz. (0)                                                                                                    | HII (0)                                                        | Panner (Q)                                                                                                    | Gépjármű (0) 📕 0 Szla. (                                                                                                    | 0)                                                                                                    |
| Fksz. (0) Jim.<br>Rendszám Alvázszám                                                                                                    | Hill (0) 🔛 0 Dim. IV-VI (0)<br>Motorszám                       | Tipus Fajta                                                                                                    | Gépjármű (0) 💽 🛛 Szla. (                                                                                                    | 0) D O                                                                                                    |
| Fksz. (0) 0 Dim.                                                                                                    | Hill (0) Im. IV-VI (0)<br>Motorszám                            | O Patimer (J)     Tipus Fajta                                                                                                    | Gépjármű (0) 💽 🛛 Szla. (                                                                                                    | 0) D                                                                                                    |
| Fksz. (0) () Dim.                                                                                                    | HII (0) Im. IV-VI (0)                                          | O Patimer (J)     Tipus Fajta                                                                                                    | Gépjármű (0) 💽 🛛 Szla. (                                                                                                    | 0) 💽 0                                                                                                    |

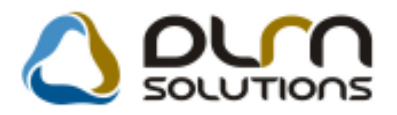

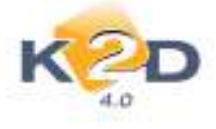

| Időszak: 20  | 009.01.01 - 2009.12.31  |                                |                    | Főkönyvi karton                                        |                                  |                       |                  | 2010.03.05.  |
|--------------|-------------------------|--------------------------------|--------------------|--------------------------------------------------------|----------------------------------|-----------------------|------------------|--------------|
|              |                         |                                |                    | F ksz.: 0 - 9999999999                                 |                                  |                       |                  | 5 .olda      |
|              |                         | Tavalyi záró egyenl eg nélk ti | l, idein yittegyen | leggel, kézi és gépi rögzítések , kapcsolódó           | főkönyviszám nélk til , :        | az torn özött tételek | neikoi           |              |
|              |                         |                                |                    | K2D TESZT KFT. 2                                       |                                  |                       |                  |              |
| Gazdanizi    | cacm én v               | Kapes. fök. sz.<br>T K (       | čej Könyy,dát,     | Tr. azon, Partner                                      | Tartezik                         | Kävetel               | Envenien Menienv | zés Fiz. mód |
| Törzsber     | n lévő gi. ID: 270, ren | dszám: CT-0001, alvá:          | zzám: JHM          | K3360WS016582, modell: HONI                            | DA CIVIC 1.5 LSI                 | 1                     |                  |              |
| Eredmény     | kimu ta tās             |                                |                    | ,                                                      |                                  |                       |                  |              |
| S ÉRTÉ       | KESÍTÉS ELSZÁMOLT       | ÖNKÖLTSÉGE ÉS RÁF              |                    |                                                        |                                  |                       |                  |              |
| 81 ANYA      | GJELLEGÜ RÁFORDÍT       | A SOK                          |                    |                                                        |                                  |                       |                  |              |
| 811 - A NY A | GKÖLTSÉG                |                                |                    | Nyitdeg yen leg:                                       | 0,00                             | 0,00                  | 0,00             |              |
| ELÁBÉ        | DVTR2009000010;         | 221, 2                         | 12.2 I 2009.02.25  | 2090000015 TESZT-ÜJ GÉPJÁR MŰ ÉR TÉK                   | 208 264,00                       |                       | 208 264,00       | Kimpina      |
| ELÁBÉ        | INTR2009000010;         | 221, 2                         | 12.2 12009.02.25   | 2090000015 TESZT-ÚJ GÉPJÁR MŰ ÉR TÉK                   | 1 887,00                         |                       | 210 151,00       | Kémpéra      |
| ELÁBÉ        | INTR2009000010;         | 221, 2                         | 12.2 I 2009.02.25  | 2090000015 TESZT-ÚJ GÉPJÁR MŰ ÉR TÉK                   | 5 900,00                         |                       | 216 051,00       | Kingha       |
| 81           | 1 - ANYAGKÖLTSÉG        |                                |                    | Nyitäegyenleg:                                         | 0,00                             | 0,00                  |                  |              |
|              |                         |                                |                    | ki in zaki forgalom:                                   | 216 051,00                       |                       |                  |              |
|              |                         |                                |                    | Zürdegvenleg                                           | 216 051,00                       |                       |                  |              |
| \$12 - IGEN  | Y BEVETT SZOLGALTA      | TASOK ERT                      |                    | N yitóeg yen leg:                                      | 0,00                             | 0,00                  | 0,00             |              |
| ELÁBÉ        | DVTR2009000010;         | 221,2                          | 12.2 I 2009.02.25  | 2090000015 TESZT-UJ GEPJÁRMU ERTEK                     | 1 000,00                         |                       | 1 000,00         | Kangan       |
| 81           | 2 - IGÉNYBEVETT SZOLGÁ  | LTATÁSOK ÉRT                   |                    | Nyitésgyenleg:<br>Idánaski forgalom:<br>Zárósgyenleg:  | 0,00<br>1 000,00<br>1 000,00     | 0,00                  |                  |              |
|              |                         | Eredménykimutatás ö352         | esen:              | Nyitörgyenleg.<br>Id össeki forgalom:<br>Zárórgyenleg. | 0,00<br>217 051,00<br>217 051,00 | 0,00                  | 217 051,00       |              |
| Mérleg       |                         |                                |                    |                                                        |                                  |                       |                  |              |
| 2 KÉSZI      | LETEK                   |                                |                    |                                                        |                                  |                       |                  |              |
| 22 ANYA      | GOK                     |                                |                    |                                                        |                                  |                       |                  |              |
| 221 - ALKA   | TRÉSZ                   |                                |                    | Nyitöegyen leg:                                        | 0,00                             | 0,00                  | 0,00             |              |
| ELÁBÉ        | DVTR2009000010;         | 811,812                        | 12009.02.25        | 2090000015 TESZT-ÚJ GÉPJÁR MŰ ÉRTÉK                    |                                  | 208 264,00            | -208 264,00      | Készpész     |
| ELÁBÉ        | DVTR2009000010;         | 811, 812                       | I 2009.02.25       | 2090000015 TESZT-ÚJ GÉPJÁR MŰ ÉR TÉK                   |                                  | 1 887,00              | -210 151,00      | Kénzpéra     |
| ELÁBÉ        | DITR2009000010;         | 811, 812                       | I 2009.02.25       | 2090000015 TESZT-ÚJ GÉPJÁR MŰ ÉR TÉK                   |                                  | 5 900,00              | -216 051,00      | Készpéra     |
| 22           | 1 - ALKATRÉSZ           |                                |                    | Nyitöegyenleg:                                         | 0,00                             | 0,00                  |                  |              |
|              |                         |                                |                    | ld da maki forga lom:<br>7 de de sensione              |                                  | 216 051,00            |                  |              |
| 222.FFXV     | FZŐANYAG                |                                |                    | Nuitorrania                                            | 0.00                             | 0.00                  | 0.00             |              |
| FLÁRF        | DITE 20.00000010 -      | 811 812                        | T 2009 02 25       | 2000000015 TESTIDI GEPIAR MI ER TEV                    | -,                               | 1 000 00              | -1 000 00        | Kimpin       |
|              | 201 EENIVE 70 ANVA.C    | 411, 412                       | 11009.01.15        | New Y                                                  | 0.00                             | 1000,00               | -1 000,00        |              |
|              | I - FEATEDOANTAG        |                                |                    | kýstor gyenieg.<br>Idáraki formlorn                    | 0,00                             | 1 000.00              |                  |              |
|              |                         |                                |                    | Zirócgyenleg                                           |                                  | 1 000,00              |                  |              |
|              |                         |                                |                    |                                                        |                                  |                       |                  |              |

DUM Solutions Kit - K2D Vállalatiránytási Rendszer - www.k2d.hu

xd16bokext2.pt Ver: 41

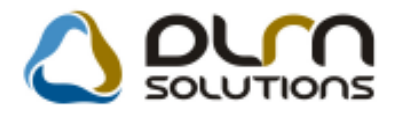

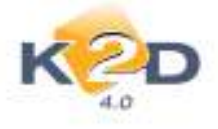

## 2. SZERVIZ

### 2.1. Munkalap

#### • Művelet mező szélesítése

A művelet megnevezések jobb olvashatósága miatt a Munkalap modul "**Munkalaphoz tartozó műveletek és alkatrészek**" ablakon a művelet megnevezésének mezője szélesítésre került.

| Elvégezhető műve | eletek listája ID:2010/000008 ( AAA-999 | ) Javítás alat | t               |              |
|------------------|-----------------------------------------|----------------|-----------------|--------------|
|                  |                                         | AW             |                 |              |
| Művelet kód      | Művelet(N)                              | Normaidő       | Részleg(üzem)   | Kvalifikác 🔶 |
| 0                | 0 REVÍZIÓ                               | 6,00           | SZERVIZ RÉSZLEG | Alap         |
| 1                | 1 ÉVES SZERVÍZ                          | 10,00          | SZERVIZ RÉSZLEG | Alap         |
| 1000             | 1000 FT-OS MUNKADÍJ                     | 10,00          | SZERVIZ RÉSZLEG | 1000 FT-O    |
| 2                | 2 ÉVES SZERVÍZ                          | 15,00          | SZERVIZ RÉSZLEG | Alap         |
| 3                | 3 ÉVES SZERVÍZ                          | 12,00          | SZERVIZ RÉSZLEG | Alap         |
| 4                | 4 ÉVES SZERVÍZ                          | 20,00          | SZERVIZ RÉSZLEG | Alap         |
| 5                | 5 ÉVES SZERVÍZ                          | 12,00          | SZERVIZ RÉSZLEG | Alap         |
| 5BG              | 5BG - ELEKTROMOS CSOMAGT                | 11,00          | 1               | Alap         |
| 5C2-A-           | 5C2 - ACCORD - ELLENŐRZÉS               | 2,00           | 1               | Alap         |
|                  |                                         |                |                 | Ŧ            |
| • L              |                                         |                |                 | •            |
|                  |                                         |                |                 | NOOK         |

#### • "Számlázható" státuszban a kitárolt cikkek részlegeinek megjelenítése

Rendszerparaméterként állítható (a beállításhoz kérje a DLM Solutions munkatársainak segítségét), hogy adott munkalap **"Számlázható"** státuszba állításkor a rendszer megjelenítse-e, hogy a munkalapra feltett cikkek mely részlegre lettek kitárolva.

A funkció előnye, hogy még számlázás előtt megtekinthető, hogy minden cikk a megfelelő részlegre került-e kitárolásra. Ennek fontos szerepe van a riportozások és a K2D-ben történő könyvelés esetén.

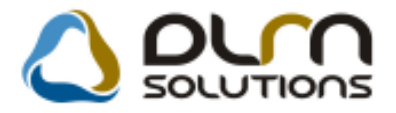

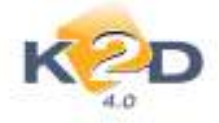

| Részleg       Belső cikksz.       Egyéb cikk/szolg.(N)       C.szám       Gyári alkatr.(N)       Mennyis K         SZERVIZ RÉSZLEG       -       -       08232P99A1LHE/0W-20 AUTÓ MOTOR       1,00         SZERVIZ RÉSZLEG       -       -       08999ZU6223H       06 Jazz tartozékok p       1,00                                                                                                    | 🐳 A munkalapra kitárolt cikkek |               |                      |               |                      |            |
|----------------------------------------------------------------------------------------------------|--------------------------------|---------------|----------------------|---------------|----------------------|------------|
| SZERVIZ RÉSZLEG          08232P99A1LHE/0W-20 AUTÓ MOTOR         1,00           SZERVIZ RÉSZLEG          08999ZU6223H         06 Jazz tartozékok p         1,00                                                                                                    | Részleg                        | Belső cikksz. | Egyéb cikk/szolg.(N) | C.szám        | Gyári alkatr.(N)     | Mennyis K. |
| SZERVIZ RÉSZLEG 08999ZU6223H 06 Jazz tartozékok p 1,00                                                                                                    | SZERVIZ RÉSZLEG                |               | -                    | 08232P99A1LHE | 0W-20 AUTÓ MOTOR     | 1,00       |
| ۲ H                                                                                                    | SZERVIZ RÉSZLEG                |               | -                    | 08999ZU6223H  | 06 Jazz tartozékok p | 1,00       |
| • III III III III III III III III III III III III III III III III III III III III III III III III III III III III III III III III III III III III III III III III III III III III III III III III III III III III III III III III III III III IIIII |                                |               |                      |               |                      |            |
|                                                                                                    |                                |               | I                    |               |                      |            |

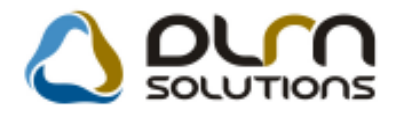

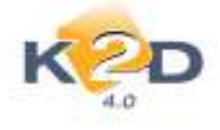

## 3. ALKATRÉSZKERESKEDELEM

### 3.1. Vevői alkatrész rendelés/Alkatrész értékesítés

#### • Vonalkód olvasó használat a "Készletfoglalás" fülön

"A kijelölt vevői rendelés módosítása" ablak "Foglalások" fülre vonalkód olvasó használatával is feltehetőek az alkatrészek.

| 🕅 A kijelõlt vevõi rende                                              | elés módosítása<br>adhat – Kitárolá                                              | r Crámlárác            | Státurz módorit:                           | ic Nicore                                   | tatán Albt k | voemelér Ér                               | t skriák                             |                                 | 8            |
|-----------------------------------------------------------------------|----------------------------------------------------------------------------------|------------------------|--------------------------------------------|---------------------------------------------|--------------|-------------------------------------------|--------------------------------------|---------------------------------|--------------|
| Kevenient                                                             |                                                                                  | 3201110203             |                                            | DLA                                         | n sou        |                                           | S                                    |                                 |              |
| Vevő DIEN<br>1100<br>TES<br>Dátum 2010<br>Üzlet ALK<br>Megjegyzés TES | IES BETTINA<br>BUDAPES<br>ZT U. 6 ÚT 1<br>1.01.15.<br>ATRÉSZ ÉRTÉ<br>ZT MEGJEGYZ | st<br>Kesítés[↓]<br>és | Pénznem HUF<br>© Szlán nem m<br>Kedvezmény | iszám<br>6653<br>6653<br>664-hat<br>t adhat | 8796         | Állapot Feld<br>Típus Álta<br>tögzítő dms | lolgozás alat<br>Iános értéke<br>dba | ID Élő<br>Élő Élő<br>t<br>sítés | 5940         |
| Vevő besorolás Kis                                                    | ker.                                                                             |                        | Áfa                                        | 1358,00                                     |              | Összese                                   | en 6788,00                           | Н                               | UF           |
| Nettó 543                                                             | 1,00                                                                             | ŕ                      |                                            |                                             |              | <b>1</b>                                  | 4                                    | N                               | Ó OR         |
| Foglalások (2)                                                        |                                                                                  | Kitárolt alkat         | trészek (1)                                |                                             | Szár         | nlázott alkat                             | részek (0)                           |                                 |              |
| Cikkszám (F3)                                                         | Cikk                                                                             |                        |                                            | Menny E                                     | gységár Br   | uttó R                                    | aktári Betá                          | r. al Meg                       | ren Várh     |
| 00910010602532                                                        | 9600106025                                                                       | 00                     |                                            | 1.00                                        | 4430,77      | 5538,46                                   | 0                                    | 0                               | 5,00 5       |
| VALAMI                                                                | VALAMI                                                                           |                        |                                            | 1,00                                        | 1000,00      | 1250,00                                   | 6,00                                 | 0                               | 0            |
| •                                                                     |                                                                                  |                        | m                                          |                                             |              |                                           |                                      | ]                               | •            |
| Ø Gyári alkatrész<br>Nem gyári alkatrész                              |                                                                                  |                        | 🧭 🐝                                        | 3                                           |              |                                           |                                      |                                 | о<br>Ок      |
| Kijelölt tétel törlése                                                |                                                                                  |                        |                                            |                                             |              |                                           |                                      |                                 |              |
|                                                                       |                                                                                  |                        |                                            |                                             | Módos        | ítás [1 s                                 | sor van kijelölve                    | 2010                            | .03.05 16:50 |

## 3.2. Kitárolás

#### • "Raktári kiadás" riporton megjelenítésre került a törzsben szereplő listaár

Rendszerparaméterként beállítható (a beállításhoz kérje a DLM Solutions munkatársainak segítségét) az *Általános törzskarbantartók/Riport megjegyzések* modulban, hogy a **"Kitárolás"** modul

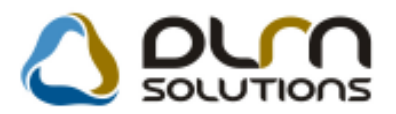

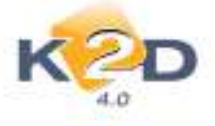

"Kitárolás karbantartása" ablak Nyomtatás/Raktárból kiadás belső menüpontból lehívható "Raktári kiadás" riporton szerepeljen-e a törzsben szereplő listaár.

| Riport megjegyzés módosítása               | ×                                                 |
|--------------------------------------------|---------------------------------------------------|
|                                            |                                                   |
| Rip. neve XD16STRSTROUT                    | Kötött 🗌 ID 665                                   |
| Megj.neveLIST_PRICE_VISIBLE                | Élő Élő 🔻                                         |
| Rip.megnevezése Listaár láthatóság         |                                                   |
| Név id.nyelven Ha ez élő, akkor a riporton | n megjelenik az aktuális listaár (nem munkalapos  |
| Név angolul Ha ez élő, akkor a riporton    | n megjelenik az aktuális listaár (nem munkalapos  |
| Riport szöveg akkor a riporton megjelenik  | k az aktuális listaár (nem munkalapos esetben is) |
| Rendszerparam. 🗖                           |                                                   |
|                                            | NO OK                                             |
| Riportra kerülő szöveg                     |                                                   |

Amennyiben az **"XD16STRSTROUT**" sor ID665 sora **"ÉLŐ**", akkor megjelenik a **"Raktári kiadás**" riporton a törzsbeli listaár.

#### Raktárból kiadás

2010.03.08.

1 . oldal

| K2D TESZT KFT. 2                                                                                                    |                               |               |        |      |                      |                      |             |  |  |  |
|----------------------------------------------------------------------------------------------------|-------------------------------|---------------|--------|------|----------------------|----------------------|-------------|--|--|--|
| Kitárolási biz. ID.: 16 021 Kitárolás dátuma: 2010.02.25 Logikai raktár: Alkatrész rakt ár<br>Vevő: ERS TE LEASING AUTÓFINANS ZÍROZÁSI ÉS MKISJÁNOS GÉZAKÁROLY UTCA 1 8360 KES ZTHELY,<br>KISJÁNOS GÉZAKÁROLY UTCA 1 |                               |               |        |      |                      |                      |             |  |  |  |
| Betár. ID. Betár.dátum                                                                                                    | a Szállító ; Számlaszám       | Polchely      | Menny. | Akt. | Betár.egys.ár        | Kitár.egys.ár        | Akt.listaár |  |  |  |
| Cikk: VALAMI, cik                                                                                                    | kszám: VALAMI, menny.egys: DB |               |        |      |                      |                      |             |  |  |  |
| 1732 2008.11.25                                                                                                    | TESZTPARTNER-3;-              | ALK-A-001-004 | 1,00   | 7,00 | 250,00 Ft            | 250,00 Ft            | 1 000,00 Ft |  |  |  |
|                                                                                                    | Összesen:                     |               | 1,00   |      | 250,00 Ft            | 250,00 Ft            |             |  |  |  |
| Gyár<br>Nem gyár                                                                                                    | i összesen:<br>i összesen:    |               |        |      | 250,00 Ft<br>0,00 Ft | 250,00 Ft<br>0,00 Ft |             |  |  |  |
| Raktár részéről áta                                                                                                    | ló:                           | Átvevő        | :      |      |                      |                      | _           |  |  |  |

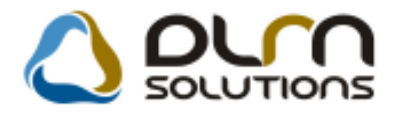

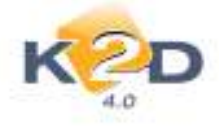

## 4. GÉPJÁRMŰKERESKEDELEM

## 4.1. Új gépjármű értékesítés

• Gépjárműhöz tartozó összes GENI számla megjelenítése

"Új gépjármű értékesítés" modulban egy gépjármű értékesítése során, a számlázás indításakor megjelenő "Végszámla készítéshez szükséges adatok bekérése" ablak "Bejövő számla" fülén megjelenítésre kerül az adott gépjárműhöz kapcsolt összes bejövő számla.

| A végszámlá készítéséhez szükséges adatok bekérése |             |  |  |  |  |  |
|----------------------------------------------------|-------------|--|--|--|--|--|
| Alapadatok Megjegyzések Bejövő számla              |             |  |  |  |  |  |
| GENI Könyv.állapot (N) PREGENI szl stat (N)        | Megnevezés  |  |  |  |  |  |
| 2009/00210 Feladásra előkészítv Elfogadva          | Kinyomtatva |  |  |  |  |  |
| 2009/00223 Feladásra előkészítv Elfogadva          | Kinyomtatva |  |  |  |  |  |
|                                                    |             |  |  |  |  |  |
|                                                    |             |  |  |  |  |  |
|                                                    | Þ           |  |  |  |  |  |
|                                                    |             |  |  |  |  |  |
|                                                    |             |  |  |  |  |  |
|                                                    |             |  |  |  |  |  |
|                                                    |             |  |  |  |  |  |
|                                                    |             |  |  |  |  |  |
|                                                    |             |  |  |  |  |  |
|                                                    |             |  |  |  |  |  |
|                                                    |             |  |  |  |  |  |
|                                                    | NOOK        |  |  |  |  |  |
|                                                    |             |  |  |  |  |  |
|                                                    |             |  |  |  |  |  |

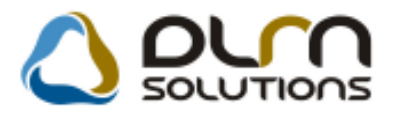

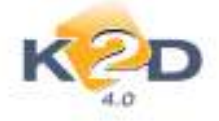

#### Szerviz előjegyzésre történő küldéskor a költségviselő kiválasztása jogosultság függő

"Új gépjármű értékesítés" modulban az új gépjármű szerviz előjegyzésre történő átküldésekor a "Munkalap előjegyzés" ablakban a "Költs.vis" (Költségviselő) partner kiválasztható, a szerint, hogy az adott felhasználónak a "Felhasználók" modul *Kapcsolatok* menüpontjában mely *Részleghez*, illetve *Aldivízióhoz* van jogosultsága.

| 👹 Munkalap előjegyz | és                               |                          |             |                  |                   |
|---------------------|----------------------------------|--------------------------|-------------|------------------|-------------------|
| CAR 5336            | PRCAR                            | 1 Alvázszá               | m R43TR34T4 |                  | ID                |
| Típus JA            | ZZ 1.4I LS                       |                          | Motorsz     | ám 43T4T43T43    | BT                |
| Szín HE             | LIOS YELLOW PEA                  | ARL                      | Álla        | pot Bejelentve   |                   |
| Reg. típusa Új      | gj. v. rendelés                  |                          |             | MI. típus Új     | gj. üzembe helyez |
| Részleg             |                                  | •                        |             | Szervizcs.       |                   |
| Költségv. AK        | ÁRMI                             |                          | ۲           |                  |                   |
| Költs. vis. TE      | SZT-ÚJ GÉPJÁRMŰ                  | I ÉRTÉKESÍTÉS            |             |                  |                   |
| Kont. sz. dm        | isdba                            |                          |             | Tel.             |                   |
|                     | J. k. (terv) 2<br>J. v. (terv) 0 | 010.03.08.<br>000.00.00. | ]           | Km. óra          |                   |
| Beépítendő extrák   | Szervizcsomagok                  | Megjegyzés               |             |                  |                   |
| a Tartozék          |                                  | Csomag                   |             | iyári alkatr.(N) | Eg                |
|                     | 111                              |                          |             |                  | ,                 |

## 4.2. Új gépjármű beszerzés

#### • Várható beérkezés dátumának módosítása jogosultsághoz köthető

"Új gépjármű beszerzés" modulban a "Várható beérkezés dátuma" a "Rendelés visszaigazolva" státuszba állítást követően is módosítható a gépjármű beérkeztetéséig.

A módosítás az "Új gépjármű beszerzés adatainak módosítása" ablak *Módosítás/Várható érk. dátuma* menüpontban lehetséges.

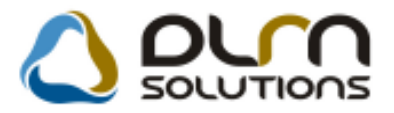

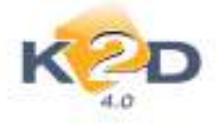

A menüpont használata jogosultsághoz köthető. (A jogosultság beállításához kérje a DLM Solutions munkatársainak segítségét.)

| 🐹 Új gépjármű beszerzés adatainak módosítása                              |                                        |
|---------------------------------------------------------------------------|----------------------------------------|
| Fogl./rend. állapot Kapcsolattartó Napló Nyomtatás Információ             | Módosítás                              |
| Rendelár                                                                  | Szállító ID1<br>Alvázszám<br>Motorszám |
|                                                                           | Becorolác                              |
| Modell ACC TOURER 2.21 CTDI SPU                                           |                                        |
| CN2/48EXKG                                                                |                                        |
| Szin NH658PX Graphite Pearl                                               | – Nem élőre állítás                    |
| Alvázszám                                                                 | พบเบาระสาท                             |
| Rend. típus. <mark>Vevőnek _</mark><br>Célraktár <mark>VEV VEVŐNEK</mark> |                                        |
| Fogl. tip                                                                 | Fogl. (tól) 0000.00.00                 |
|                                                                           | Foglalás (ig) 0000.00.00               |
|                                                                           |                                        |
| Szallito IESZIPARTNER-3                                                   |                                        |
|                                                                           |                                        |
| Gj. tar. nely-partn.                                                      | Gj. tar. statusz <u>syanasoan</u>      |
| Gj. tår. hely-teleph  -                                                   | Várható erk. 2009.10.11                |
| Infó                                                                      |                                        |
| Gj.beszerzési ára 100 000,00 Péna                                         | znem HUF - Akcióban Akció info         |
| Extrák ára ,00                                                            | Besz.eng. Eng. infó                    |
| Előleg van Végszámla                                                      | a van 🗍 Vámpapír van 🗍                 |
| Regadót tartalmaz 🗌 Műszak                                                | it kér 🗍                               |
|                                                                           |                                        |
|                                                                           | Csomagok O<br>Tartozékok 💿             |
| Besorolás módosítása                                                      |                                        |

## 4.3. Használt gépjármű értékesítés

#### Szerviz előjegyzésre történő küldéskor a költségviselő kiválasztása jogosultság függő

"Használt gépjármű értékesítés" modulban a használt gépjármű szerviz előjegyzésre történő átküldésekor a "Munkalap előjegyzés" ablakban a "Költs.vis" (Költségviselő) partner kiválasztható, a szerint, hogy az adott felhasználónak a "Felhasználók" modul *Kapcsolatok* menüpontjában mely *Részleghez*, illetve *Aldivízióhoz* van jogosultsága.

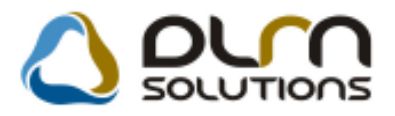

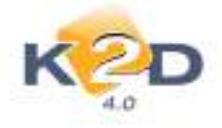

| Munkalan előienyzés szerkesztése                                | X                              |
|-----------------------------------------------------------------|--------------------------------|
|                                                                 |                                |
| CAR 2912 Alvázszám JHMGD17505S241504                            | ID                             |
| Típus UAZZ 1.4I LS<br>Szín MACHA CREME METALLIC                 | Allapot         Bejelentve     |
| Reg. típusa Használt gj.átvizsg.<br>Költségy. ITESZTPARTNER-120 | MI. típus Használt gj. átvizsg |
| Költs. vis. [TESZT-HASZNÁLT GÉPJÁRMŰ ÉRTÉKESÍTÉS                |                                |
| Kont. sz. DMSDBA                                                | Tel                            |
| J. k. (terv) 2010.03.08.<br>J. v. (terv) 0000.00.00.            | Km. óra                        |
| Beépítendő extrák Szervizcsomag Megjegyzés                      |                                |
| Szervjav. csom.(N)                                              |                                |
|                                                                 | 2                              |
|                                                                 |                                |

## 5. FELADATKEZELÉS

## 5.1. CRM

- "Utolsó javítás dátuma" szűrési menüpont
- A "CRM" modul "Szűrés" menüpontjába felkerült egy új menüpont "Ut.jav.dátuma".

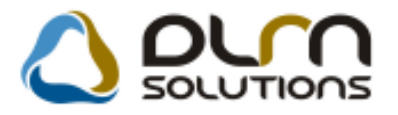

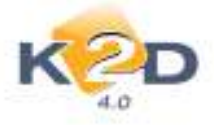

| ortok souries Adlakok bloco gi tortene                                                                                                    | et Súgá                                                               |                                  |
|----------------------------------------------------------------------------------------------------|-----------------------------------------------------------------------|----------------------------------|
| Nincs szürés     Nincs ilyen tulsjidonsäga     Eköltözött     Meghatt     New léterő cím                                                                   |                                                                       |                                  |
| Nexetebres                                                                                                    | Royald new Second Intervent Varias Care                               |                                  |
| Nincs szürés     Nincs szürés     Nincs ilyen tulajdonsága     Tulajdonosváltás     Lopott kerden     Megsemmisilt     Tutál kere                          | d. emdelin (Jaam, g. 1991) (Herbing (Alathing (C20) (Terbolt (Herbing | i<br>Tulephroniq (* <sup>1</sup> |
| Totalicarus                                                                                                    | Kapes Kapes Kapes                                                     |                                  |
| Nincs partner tipus szürés                                                                                                    | Kapes Kapes                                                           |                                  |
| Vincs partner tipus sourés     Erdeklödő                                                                                                    | Kapes Kapes                                                           |                                  |
| Nincs partner tipus sobrés     Endeldödő     Valós partner                                                                                                 | Kapes Kapes                                                           |                                  |
| Valos partner tipus sobrés     Erdeklódió     Valós partner     Mindkettő                                                                                  | Kapes Kapes                                                           |                                  |
| Nincs partner tipus szürés     Erdeklódű     Valós partner     Mindkettő     Ut: jav. datuma                                                               | Kapes Kapes Kapes                                                     |                                  |
| Nincs partner tipus solinės     Erdeklödo     Valos partner     Mindketto     Ut. jav. datuma     T. forg. helyepės datuma                                 | Kapes Kapes                                                           |                                  |
| Nincs partner tipus solirés     Erdeklödő     Valós partner     Mindkettő     Ut. jov. datuma     1. forg. helyezés datuma     Kampány     Konsking        | Kapes Kapes                                                           |                                  |
| Nincs partner tipus soùrés     Erdéklödő     Volós partner     Mindkettő     Ut. jov. datuma     1. forg. hélyezés datuma     Kompöny     Forgalmi kijitat | Kapes Kapes                                                           |                                  |

A menüpontra kattintást követően megjelenik egy új ablak "Riport dátum szűrés".

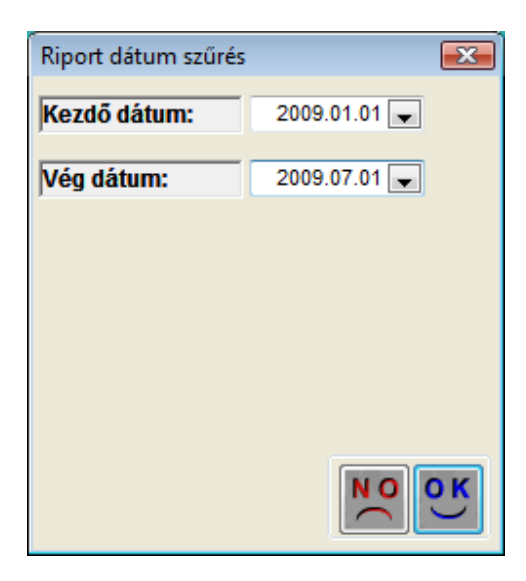

Itt megadható egy dátum szűrés az utolsó javítás dátum határai. A **"CRM modul"** ablak ikonnal történő futtatását követően a rendszer leszűri azon gépjárművek tulajdonosait, akik rendelkeznek ilyen gépjárművel.

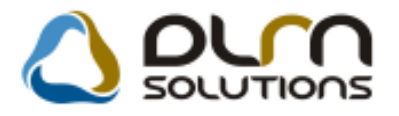

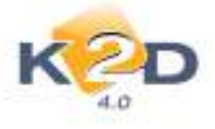

| Ked                               |                              |                        |                                |
|-----------------------------------|------------------------------|------------------------|--------------------------------|
| d Nev                             | Rovid nev Sze                | nesesonszam:           | Cim                            |
| RT TESZTPARTNER-120               | 2                            | 1116 BUDAPEST          | TESZT U. 120                   |
| RT TESZTPARTNER-435               | 19                           | TIM BUDAPEST           | TESZT U. 435                   |
| RT TESTPARTNER-1018               | 12                           | 1023 BUDAPEST          | TESZT U. 1018                  |
| #                                 |                              | him bourded            | preserver met                  |
| indexis Zennity Talafamointenat 1 | int Dig. mains mains di hert | Municelep Allumina CRI | A Tertzak Elimitet Tuliphening |
| El Réndszám Tipus                 | Rontaur szoni                | by Tel.                | UR. jav. DO                    |
| 1151 GOL-806 CIVIC 1.4            | TELEK ELEK                   | 0                      | 2009.04.08. 20                 |
|                                   |                              |                        |                                |

Ezzel a technikával gyorsan és egyszerűen leszűrhetők az adott utolsó javítás dátuma intervallumba eső gépjárművek.

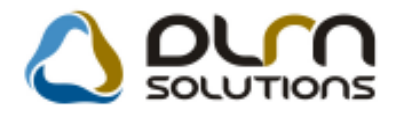

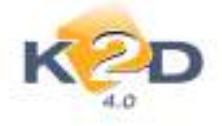

## 6. JELENTÉSEK

## 6.1. Új gépjármű jelentések

 "Adott időszakban beérkezett, jelenleg készleten lévő új gépjárművek" riporton dokumentumok

Jelentések/Gépjármű értékesítés/Új gépjármű jelentések modul Készletek/Beszerzés riportok/Beszerzések(beérk) menüpontból indítható "Adott időszakban beérkezett, jelenleg készleten lévő új gépjárművek" riporton megjeleníthetőek a beérkeztetés során a gépjárműhöz kapcsolt dokumentumok listája.

A riport indításakor megjelenő "**Riport paramétereinek beállítása**" ablak **"Doksik láthatóak"** jelölésével kérhető a fenti funkció.

| 4                     |                                                                                     |              |                        |                |             |             |               |        |                 |          | 2010.03.08.    |
|-----------------------|-------------------------------------------------------------------------------------|--------------|------------------------|----------------|-------------|-------------|---------------|--------|-----------------|----------|----------------|
|                       | Adott 1dd                                                                           | szakban be   | erkezett, jelenle      | g keszlete     | n levo      | uj gep      | armu be       | szerze | esek            |          |                |
|                       |                                                                                     | A 0          | 65267265 VIZ3GUII 100. | 52 ana. 2009.1 | 0.1-101 20  | /10.5.0-1   | 5             |        |                 |          | 1 oldal        |
|                       |                                                                                     |              | E                      | IONDA          |             |             |               |        |                 |          | 1 . Oldai      |
|                       |                                                                                     |              | K2D                    | TESZT KFT. 2   |             |             |               |        |                 |          |                |
| Modell                | Alvázszám                                                                           | Motorszám    | Partner                | Színkód        | Érk dátum   | Száll.levéi | Trailer azon. | CAR    | PRCAR Átvevő    | Besz. ár | Extr. besz. ár |
| HONDA CIVIC 4D 1.6 ES | 25%-OS ÅFA TESZT<br>- KEZELÉSI ÚTMUTATÓ<br>- GYÁRI KULCS (2 DB)<br>- SZÁLLÍTÓ LEVÉL | 25%-OS ÅFA T | E GILLER TAMÁS         | NH700M         | 2009. 06.16 |             | •             | 5 243  | 1310 dmsdba     | 0,00 Ft  | 0,00 Ft        |
| HONDA CIVIC 4D 1.6 ES | ÁFATESZTELÉS<br>- KEZELÉSI ÚTMUTATÓ<br>- GYÁRI KULCS (2 DB)<br>- SZÁLLÍTÓ LEVÉL     | ÅFATESZTELI  | giller tamås           | NH700M         | 2009. 06.19 | -           | -             | 5 246  | 1313 mforrai    | 0,00 Ft  | 0,00 Ft        |
| HONDA JAZZ 1.41LS     | 21212222222222222                                                                   | GERGER       | TES ZTPARTNER-108      | ¥66P           | 2009. 07.27 | FGHG        | -             | 5 256  | 1 325 test #0   | 0,00 Ft  | 0,00 Ft        |
| HONDA JAZZ 1.4 SPORT  | VN000000001                                                                         | EN000000001  | -                      | R.81           | 2009. 09.14 | -           | LG001         | 5 262  | 1 333 denseba   | 0,00 Ft  | 0,00 Ft        |
|                       | - KEZELÉSI ÚTMUTATÓ<br>- GYÁRI KULCS (2 DB)<br>- SZÁLLÍTÓ LEVÉL                     |              |                        |                |             |             |               |        |                 |          |                |
| HONDA ACCORD 4D 2.210 | CTDISPORT 07 KFTESZT000                                                             | KFTESZT000   |                        | B507PX         | 2009. 09.14 | -           | -             | 5 269  | 1 339 dens db a | 0,00 Ft  | 0,00 Ft        |
| н                     | - KEZELĚSI ÚTMUTATÓ<br>- GYÁRI KULCS (2 DB)<br>- SZÁLLÍTÓ LEVĚL                     |              |                        |                |             |             |               |        |                 |          |                |
| HONDA JAZZ 1.41L8     | VN0000002<br>- KEZELÉSI ÚTMUTATÓ<br>- GYÁRI KULCS (2 DB)<br>- SZÁLLÍTÓ LEVÉL        | EN0000002    |                        | NH642M         | 2009. 09.14 | -           | LG0002        | 5 263  | 1 334 ómsóba    | 0,00 Ft  | 0,00 Ft        |

## 6.2. Vezetői jelentések/Kedvezmények-akciók

#### • "Adott időszaki kedvezmények SERO számlákra" riporton 2 új oszlop

Jelentések / Vezetői jelentések / Kedvezmények-akciók modul Pénzügyi riportok / Idősz.kedvezmények / Számlánként / SERO / Cikkenként menüpontból lehívható "Adott időszaki kedvezmények SERO számlákra" riporton megjelenítésre került 2 új oszlop:

- **Dealeri beszerzési ár**: megmutatja az adott, kedvezményesen értékesített cikk beszerzési árát.
- Számla tétel kedvezmény %: megmutatja %-ban, hogy az adott, kedvezményesen értékesített cikk, hány % kedvezménnyel került értékesítésre.

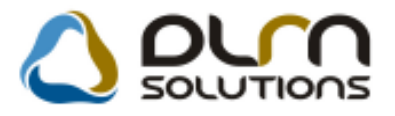

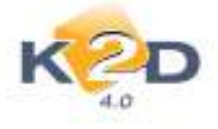

| Adott időszaki kedvezmények SERO számlákra               |                 |                         |                                       |                           |                                  |                                           |                     |                                  |                                           | 2010.03.08.                          |
|----------------------------------------------------------|-----------------|-------------------------|---------------------------------------|---------------------------|----------------------------------|-------------------------------------------|---------------------|----------------------------------|-------------------------------------------|--------------------------------------|
| Vizsgált számlázási időszak 2010.02.01-tól 2010.03.08-ig |                 |                         |                                       |                           |                                  |                                           |                     |                                  |                                           | 1 . oldal                            |
|                                                          | w <u></u>       |                         |                                       |                           |                                  |                                           |                     |                                  |                                           |                                      |
|                                                          |                 |                         |                                       | K2D TESZT k               | CFT. 2                           |                                           |                     |                                  |                                           |                                      |
| Partner                                                  | V evõbes orolás | 8 zámlaszám<br>Cikkszám | Szlazásideje Készít<br><i>Menn</i> y. | n.<br>Dealer beszerz. ár. | Alkatrész kedv.<br>Alk.tét.kedv. | Művelet kedv Közv<br>Szla tétel kedvezmés | ezolg kedv.<br>zv % | S zla. listaár<br>Tétel listaár. | Szla, kedv, ár<br><i>Tétel kedv, ár</i> , | 8 zla kedvezmény<br>Tétel kedvezmény |
| V evőbesorolás:                                          | Kisker.         |                         |                                       |                           |                                  |                                           |                     |                                  |                                           |                                      |
| TESZT PAR TNER-999                                       | Kisker.         | SER O 2010 / 000003     | 2010.03.08 9:16 dm sdba               |                           | 0,00 Ft                          | 1 620,00 Ft                               | 0,00 Ft             | 8 170,00 Ft                      | 6 550,00 Ft                               | 1 620,00 Ft                          |
| TESZTPARTNER-3233                                        | K.isker.        | SER O 2010 / 000004     | 2010.03.08 15:23 dm sdba              |                           | -6 688,40 Ft                     | 0,00 Ft                                   | 0,00 Ft             | -16 721,00 Ft                    | -10 033,00 Ft                             | -6 688,00 Ft                         |
|                                                          |                 | 06450S7AE00             | -1,00 DB                              | 13 042,00 Ft              | -6 688,40 Ft                     | 40,                                       | 0096                | -16 721,00 Ft                    | -10 032,60 Ft                             | -6 688,40 Ft                         |
| Kisker. összesen:                                        |                 |                         |                                       | -                         | -6 688,40 Ft                     | 1 620,00 Ft                               | 0,00 Ft             | -8 551,00 Ft                     | -3 483,00 Ft                              | -5 068,00 Ft                         |

## 6.3. Számlajelentések

 "Adott időszakban kibocsátott GENI számlák fizetési mód szerint" riportra felkerült egy fizetési módonként számla összeg összesítő

Jelentések / Pénzügyi tevékenység / Számlajelentések modul Számlák / Adott időszaki számlák / Fizetési mód szerint / GENI menüpontból lehívható "Adott időszakban kibocsátott GENI számlák fizetési mód szerint" riport végére felkerült egy fizetési mód szerinti összesítés. Mely fizetési módonként tartalmazza az adott dátumhatárba eső bejövő GENI számlák nettó, ÁFA, bruttó összegeit.

|                    |                    | Adot<br>s                | t idősza<br>zámlák i | kban ki<br>fizetési | bocsátott<br>mód szer | GENI         |                 |              | 2010.03.0          |
|--------------------|--------------------|--------------------------|----------------------|---------------------|-----------------------|--------------|-----------------|--------------|--------------------|
|                    |                    | Szám lázás dái           | tumának viz          | sgált idősz         | aka: 2010.1.          | 1-től 2010.3 | .8-ig           |              | 1.olda             |
|                    |                    |                          | J.                   | 2D TESZT k          | FT. 2                 |              |                 |              |                    |
|                    |                    |                          |                      |                     |                       | ElőlegElő    | leg nille.      |              |                    |
| Sola so<br>Parteer | Szla ideje         | Telj dát Fiz kat         | Nemo                 | ÁFA                 | 5 ruti                | a i Baili    | AFA Seitur;     | E*<br>Erajin | H elyeshikis<br>Ke |
| Pénznem:           | HUF                |                          |                      |                     |                       |              |                 |              |                    |
| Fizetési m         | óð Átutalás        |                          |                      |                     |                       |              |                 |              |                    |
|                    |                    |                          |                      |                     |                       |              | a an Taliadan   |              |                    |
| 1009/00213         | 2010.01.15         | 2010.01.13 2010.01.13    | 2 000 000,00         | 500 000,00          | 2 500 000,00          | 0,00         | 0,00 regenere   |              | -                  |
| katelés örere      | CONCLUSION A       |                          | 2 000 000 00         | 500.000.00          | 2 500 000 00          | 0.00         | 0.00            |              |                    |
|                    |                    |                          | 1 111 000,00         |                     |                       | 2,00         | -,              |              |                    |
| r zetest mi        | oa: Keszpénz       |                          |                      |                     |                       |              |                 |              |                    |
| 2009 / 00209       | 2010.01.12         | 2008.10.02 2010.01.12    | 242 980,00           | 0,00                | 242 980,00            | 0,00         | 0,00 Teljesitve | -            | -                  |
| Partner: TESZ      | IPARTNER-100       | 1141 BUD APEST, TESZT U. | 100 ÚT 100           |                     |                       |              | -               | dmadbs       |                    |
| 2009/00210         | 2010.01.12         | 2008.10.02 2010.01.12    | 2 429 800,00         | 0,00                | 2 429 800,00          | 0,00         | 0,00 Xunyemtar  | · •          | -                  |
| Partner: TESZ1     | TPARTNER-100       | 1141 BUD APEST, TESZT U. | 100 UT 100           |                     |                       |              | a an Niesenau   | dmadbs       |                    |
|                    | 2010.01.12         | 2008.10.02 2010.01.12    | 4 860,00             | 1 215,00            | 6 073,00              | 0,00         | 0,00 wasjemme   | · · ·        | · · · ·            |
| 2000 / 00214       | 2010.02.08         | 2010/02/08 2010/02/08    | 10 000 00            | 2 500 00            | 12 500 00             | 0.00         | 0.00 Vieweeter  | dmadbs       |                    |
|                    |                    |                          | 100 000,00           | 1 200,00            |                       | 0,00         | alea serilarina |              | -                  |
| 2009 / 00218       | 2010 02 23         | 2010 02 23 2010 02 23    | 10 000 00            | 2 500 00            | 12 500 00             | 0.00         | 0.00 -          | -            |                    |
| Personal ULING     | A ROPUA RMA O      | VOOVSZERK ERESKEDELM     | 1051 BUD ARE         | ST KIRÁLV II        | 12                    |              |                 | den dies     |                    |
| 2009/00219         | 2010.02.23         | 2010.02.23 2010.02.23    | 10 000.00            | 2 500.00            | 12 500.00             | 0.00         | 0.00 Kinyomtat  | va -         | -                  |
| Partner: TESZ1     | TPARTNER-1015-     | 1046 BUD APEST, TESZT    | U. 1015 UTCA 22      | 1                   |                       |              |                 | dradbs       |                    |
| 2009/00220         | 2010.02.24         | 2010.02.24 2010.02.24    | -100 000,00          | -25 000,00          | -125 000,00           | 0,00         | 0,00 Kinyemtat  | · .          | -                  |
| Partner: HONE      | A HUNGARY KE       | T. 2040 BUD AORS, TO ROS | (BÁLINTI UTCA        | 25/B                |                       |              |                 | dradbs       |                    |
| 2009 / 00222       | 2010.03.03         | 2010.04.01 2010.04.01    | 1 000,00             | 250,00              | 1 250,00              | 0,00         | 0,00 Teljesitve |              |                    |
| Partner: TESZ1     | TPARTNER-1050      | 1174 BUD APEST, TESZT U. | 10.90                |                     |                       |              |                 | dradbs       |                    |
| 2009/00223         | 2010.03.08         | 2010.03.08 2010.03.08    | -110 000,00          | -27 500,00          | -137 500,00           | 0,00         | 0,00 Kinyemtat  | vs -         | -                  |
| Partner: TESZ1     | TPARTNER-111       | 1116 BUD APEST, TESZT U. | 111                  |                     |                       |              |                 | dmadba       |                    |
| Készpész össze     | 201                |                          | 2 498 640,00         | -43 535,00          | 2 455 105,00          | 0,00         | 0,00            |              |                    |
| HUF öngene         | -                  |                          | 4 493 540,00         | 438 483,99          | 4 933 103,00          | 0,00         | 0,00            |              |                    |
| HUE                | Kézznész           |                          | 2 498 640,00         | -43 535,00          | 2 455 105,00          |              |                 |              |                    |
|                    | Arutaläx           |                          | 2 000 000,00         | 500 000,00          | 2 500 000,00          |              |                 |              |                    |
|                    | Poziai czekk       |                          | 0,00                 | 0,00                | 0,00                  |              |                 |              |                    |
|                    | Hite Ikäviya       |                          | 0,00                 | 0,00                | 0,00                  |              |                 |              |                    |
|                    | lekassoo           |                          | 0,00                 | 0,00                | 0,00                  |              |                 |              |                    |
|                    | Dala des           |                          | 0,00                 | 0,00                | 0,00                  |              |                 |              |                    |
|                    | Crop bers men      | bizáz                    | 0,00                 | 0,00                | 0,00                  |              |                 |              |                    |
|                    | Powigyűjtő kárty   | a                        | 0,00                 | 0,00                | 0,00                  |              |                 |              |                    |
|                    | Postat ut devé tel |                          | 0,00                 | 0,00                | 0,00                  |              |                 |              |                    |

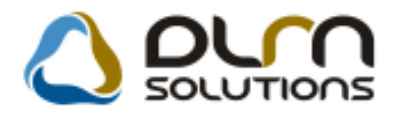

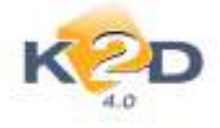

## 7. TÖRZSEK

## 7.1. Gépjármű törzs

#### Adatok exportálásában gyártmány megjelenítése

"Gépjárműtörzs" modul Adatok exportálása/Gépjárművek export menüpontból indítható txt kiterjesztésű export file-ba a gépjárművek gyártmánya is exportálásra kerül.

### 7.2. Partner karbantartó

#### • Megjelölési típus szűrés

"Partnerek" modul "Partnerek karbantartása" ablakon a partnerek szűrhetőek a beállított megjelölési típus szerint.

| 💽 Partnerek karbantartása ( XDPGENPARTNER - 04 | 1.044) K2D_TES    | ZT                    |                                                                       |                               |
|------------------------------------------------|-------------------|-----------------------|-----------------------------------------------------------------------|-------------------------------|
| Riportok Excel export Szűrés Átvezetés Part    | tneri tulajdonság | Csoportos beállítás V | alidálás Adatok exportálá                                             | s Súgó                        |
|                                                | um sou            |                       | Egyik sem<br>Elköltözött<br>Meghalt<br>Nem létező cím<br>Nézeteltérés |                               |
| ID Partner neve                                | Rövid név         | lr. szár Település né | ev Pontos                                                             | szla. cim                     |
| 26 TESZTPARTNER-26                             |                   | 1010 BUDAPEST         | TESZT                                                                 | U. 26 UTCA 1                  |
| 8995HONI KATALIN                               |                   | 1026 BUDAPEST         | ERVIN                                                                 | U, 3,                         |
| < III.                                         |                   |                       |                                                                       |                               |
|                                                |                   | 1/2                   |                                                                       |                               |
| Ready                                          |                   |                       | Módosítás 🛛 🗍 sor van ki                                              | jelölve   2010.03.08 16:16  / |

Szűrések:

• Egyik sem: szűrés a megjelölési típussal nem rendelkező partnerekre

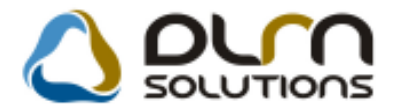

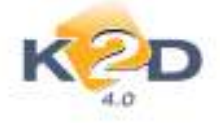

- Elköltözött: szűrés az "Elköltözött" megjelölési típussal rendelkező partnerekre
- Meghalt: szűrés a "Meghalt" megjelölési típussal rendelkező partnerekre
- Nem létező cím: szűrés a "Nem létező cím" megjelölési típussal rendelkező partnerekre
- Nézeteltérés: szűrés az "Nézeteltérés" megjelölési típussal rendelkező partnerekre
- Tulajdonosváltás: szűrés a "Tulajdonosváltás" megjelölési típussal rendelkező partnerekre
- Személyes adatoknál automatikus férfi/nő kapcsoló

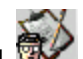

"Partnerek" modul *ikon alól indítható* "Partnerhez tartozó személyes adatok" ablakban a *Férfi / Nő* választás automatikusan történik, amennyiben a névnap kiválasztásra kerül.

|                                                                                                    |        | н                                      | ONE KATALIN           |           |           |               |             |         |
|----------------------------------------------------------------------------------------------------|--------|----------------------------------------|-----------------------|-----------|-----------|---------------|-------------|---------|
| Vezetěknév -                                                                                                    | L+ HON | KATALM                                 |                       |           | ENS (ESS  | Ŧ             | 10          | -       |
| Keresztnév CATA                                                                                                    | 101    |                                        |                       | -         | Newnop 04 | 30 0          | Férfi       | 86 (8   |
| Angla rank                                                                                                    | -      |                                        |                       |           | Covelad   | Mappot Ninc   | a adat      | *       |
| Sald, MD 0000                                                                                                    | 20.00  |                                        | Stül hely             | -00       |           | -             |             | 101     |
| Szig, szám                                                                                                    |        |                                        | Utev.ac.              |           |           | Elei          | odleges are | mely _  |
|                                                                                                    |        |                                        |                       | V90 ISO   |           | Rotter.tip.Ht | sz. Épületé | mek Ajb |
| Lakeim 1625                                                                                                    | BUDAP  | EST                                    | I E                   | RVW U. 1. |           |               |             |         |
| Foglatkozás                                                                                                    |        |                                        |                       |           |           | _             | -           |         |
| Fogi Spus                                                                                                    |        |                                        | -                     |           |           |               |             |         |
| Equén ID                                                                                                    |        |                                        |                       |           |           |               |             |         |
| Telefon Di                                                                                                    | 1-1-   |                                        | 1.000                 | -         | Ema       |               |             |         |
| Arrow Hardone<br>Bechtenen<br>Bezonsta<br>Eizonsta<br>Konyesetanit<br>Mindala<br>Internetiga<br>Internetiga<br>Ar<br>menteg gran vorstkad info<br>menter Nacorialist<br>replay |        | 22222222222222222222222222222222222222 | 2<br>2<br>8<br>8<br>8 |           |           |               |             |         |
|                                                                                                    |        |                                        | 1.                    |           |           | -             |             | -       |

Így a névnap mező kiválasztásával a "Keresztnév" és a "Férfi/Nő" mezők is automatikusan töltődnek.

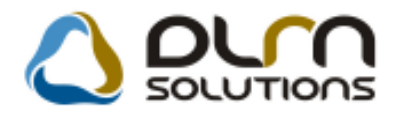

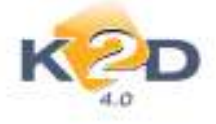

## 8. NISSAN MÁRKAKERESKEDÉSEKET ÉRINTŐ VÁLTOZÁSOK

### 8.1. Szervizjelentések

#### NSCEE által elvárt formátumú szerviz adatok exportálása

Jelentések/Szerviz/Szervizjelentések modul *Export/Export az importőr felé* menüpontból indítható export file szerkezete átalakításra került az NSCEE importőr elvárásai szerint. Így a file formátum feltölthető a megfelelő importőri felületen.

| Adatbekérő ablak                                                  |                                                             |
|-------------------------------------------------------------------|-------------------------------------------------------------|
| Dátum intervallum 2010.03.0<br>Gyártmány MISSAN<br>Excel fájlba 🗖 | 9 - 2010.03.09 -                                            |
| Kód ID Adatszolg.típus                                            | ál-elégedettség felmérésére<br>rokt markating cálbál töttár |
| r m                                                               |                                                             |
|                                                                   | NOOK                                                        |

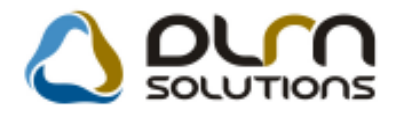

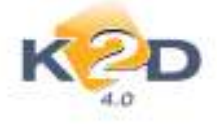

## 9. HONDA MÁRKAKERESKEDÉSEKET ÉRINTŐ VÁLTOZÁSOK

### 9.1. Gyári alkatrész betárolás

 Szállítólevél szám megadásakor kötelező formátumú és hosszúságú struktúra került bevezetésre

Honda gyári alkatrészek raktári betárolásakor a kötelező a Honda Hungary által definiált formátumban megadni (ez a formátum a szállítólevélen szereplő formátum).

"Új gyári cikk betárolás rekord felvitele" ablakon amennyiben a kötelező formátum beállításra került a "Biz.szám" mezőbe kattintva megjelenik milyen formátumot kell alkalmazni.

| 耀 Új gyári cikk betá                                                                | irolás rekord felvite                                                                                            | e                                                                                                    |                              |                                                                                                    |                | X            |
|-------------------------------------------------------------------------------------|----------------------------------------------------------------------------------------------------|----------------------------------------------------------------------------------------------------|------------------------------|----------------------------------------------------------------------------------------------------|----------------|--------------|
| Logikai betárolás                                                                   | Módosítási napló                                                                                                 | Szla.szam módosítás Árak                                                                                      | módosítása                   | Cikk nevének mód.                                                                                                    |                |              |
| K2                                                                                  | D                                                                                                    | ۵                                                                                                    | ourn                         | SOLUTION                                                                                                    | s              |              |
| Megrendeléshez<br>Tel<br>Biz<br>Pénznern H<br>Nettó<br>ÁFA<br>Brutto<br>Fizetendő 🗹 | Tipusa Megrend<br>z kötött<br>Szállító TESZTP/<br>ephely KÖZPON<br>z. szám AU21003<br>IF<br>0,00<br>0,00<br>0,00 | elés alapján 👻<br>ARTNER-3<br>ITI TELEPHELY 🔍<br>AU2YYMM######<br>Nettó<br>ÁFA<br>Totál<br>Árfoly. (végleges) | 0,00<br>0,00<br>0,00<br>1,00 | ID<br>Élő Élő<br>Állapot Feldolg<br>Száll. dátum 2010.03<br>Számlaszám<br>Rögzítette<br>Rögz. idő<br>Szállítási költség<br>Besz felár/kedv<br>Árf. dátuma |                | 9:20:30<br>% |
| Cikk kód (F3) Gy                                                                    | rári alkatr.(N)                                                                                                  | Száll. m Mee.                                                                                                 | RaktáiHos                    | szú kód Beszer                                                                                                    | . ár Listaár   | Listad       |
| 0 alkatrész                                                                         |                                                                                                    |                                                                                                    |                              | R                                                                                                    | endelésből 💿 🚦 |              |

Karakterek jelentése a következő:

- AU2: kötelező AU2-vel kezdődnie
- YY: 2 karakter az évet jelöli
- MM: 2 karakter a hónapot jelöli

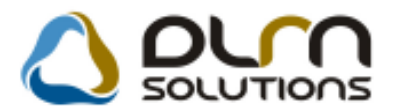

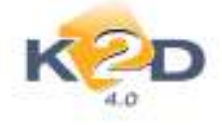

1

• #: Annyi # szerepel, amennyi a sorszám jegyei max. lehetnek

Amennyiben a rögzített bizonylat szám nem felel meg a kötelező maszknak, a rendszer figyelmeztetést küld, és csak a javítást követően engedi tovább a betárolás rögzítését.

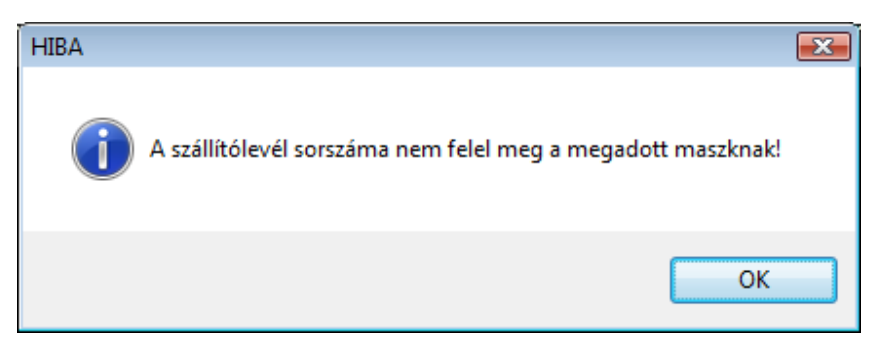

#### 9.2. Készletfinanszírozás

• Új riport került beépítésre a Készletfinanszírozás modulba

| " <b>Készletfinanszírozás"</b> modul " <b>Szerződés módosítása"</b> ablakra felkerült egy új ikon 🕮. Az ikor |              |           |             |         |            |      |                  |    |
|----------------------------------------------------------------------------------------------------|--------------|-----------|-------------|---------|------------|------|------------------|----|
| segítségével                                                                                                 | "Feldolgozás | alatt" és | "Folyósítás | alatti" | státuszban | lévő | finanszírozásokh | οz |
| nyomtatható "Egyedi lízingszerződés és adásvételi szerződés".                                                |              |           |             |         |            |      |                  |    |

#### 😡 HONDA EGYEDI LÍZINGSZERZŐDÉS ÉS ADÁSVÉTELI SZERZŐDÉS

amely létrejött egyrészről a MKB-Euroleasing Autólízing Zrt. (székhely: 1022 Budapest, Bimbó út 56. cégjegyzékszám: Fővárosi Biróság mint Cégbiróság 01-10-043384, adószám: 12238972-2-41),mint Lizingcég és vevő (a továbbiakban: Lízingcég) másrészről a K2D TESZT KFT. 2 (székhely: 1037 Budapest, Zay u. 24, cégjegyzékszám: - mint Lizingbevevő és eladó (a továbbiakban: Lízingbevevő) között.

1. A Felek rögzitik, hogy egymással Keretszerződés készlet- és tesztgépkocsik finanszirozását célzó zártvégű pénzügyi lizingre cimen szerződést kötöttek (a továbbiakban: Keretszerződés) új gépjárművek finanszirozásáta. A Lizingcég tájékoztatja a Lizingbevevőt, hogy megvásárolja (faktorálja) a Honda Hungary Kft-től a Lizingbevevő részére a 3. pontban meghatározott gépjármű bruttó vételáráról a Honda Hungary Kft. által kiállított számlából fakadó követelést. Megállapodnak továbbá a Felek, hogy amennyíben a gépjárművek finanszirozására en a gépjárművel a Honda Hungary Kft. által a Lizingbevevőnek kiállított számlából fakadó követelési határideje ennél későbbi, úgy a fizetési határidőt közös megegyezéssel a jelen egyedi lizingszerződés hatálybalépésével egyező időpontra módosítják, így a Lizingcég által megvásárlásra kerülő számlakövetelés a jelen egyedi lizingszerződés hatálybalépésével esedékessé válik. A Lizingcég a Honda Hungary Kft. meghatalmazottjaként tájékoztatja a Lizingbevevőt, hogy a számlakövetelés faktorálása után, a faktorált számlakövetelés hatályosan kizárólag a Lizingcég felé teljesíthető.

2. A Felek megállapodnak, hogy a Lizingcég kifejezetten abból a célból, hogy azt a Lizingbevevő részére zártvégű pénzügyi lizingbe adja, a jelen szerződés valamint a Keretszerződés rendelkezései szerint megvásárolja a 3. pontban meghatározott gépjárművet mint lizingtárgyat a Lizingbevevőtől. mint eladótól (visszlizing).

3. A lizingtárgyként szolgáló gépjármű adatai: gyártmánya/típusa: HONDA JAZZ 1.4I LS alvázszáma: TE SZT12 motorszáma: TE SZT12 a gépkocsi jellege: Készlet